## TUTORIJAL ZA RAD SA MYSQL SISTEMOM ZA RUKOVANJE BAZAMA PODATAKA (SRBP) - DEO 4

## Objekti baze podataka – pogledi i uskladištene procedure

Kreiranje pogleda, tj. upita kao objekta koji su snimljeni i sačuvani u bazi podataka se može vršiti na više načina. Prvo se, u "Navigation panel" odeljku PHPMyAdmin softvera, izabere radna baza podataka do koje se zatim otvara konekcija.

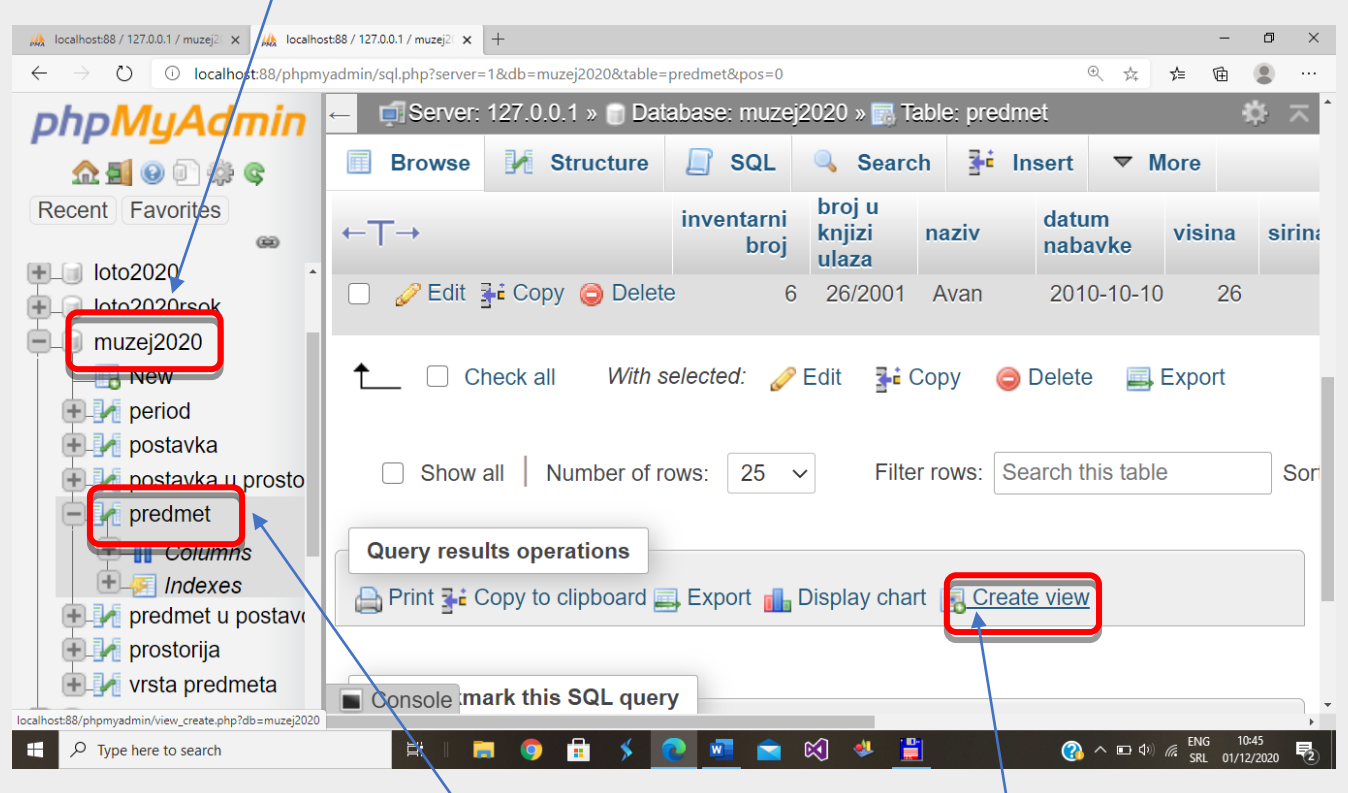

Zatim se izabere neka od tabela baze podataka, posle čega se može izabrati hyperlink "Create view" koji je prikazan u grupi opcija "Query results operations", ispod tabele sa prikazanim podacima i tasterima za ažuriranje tabele u bazi podataka. Otvara se prozor za kreiranje pogleda, prikazan na sledećoj slici:

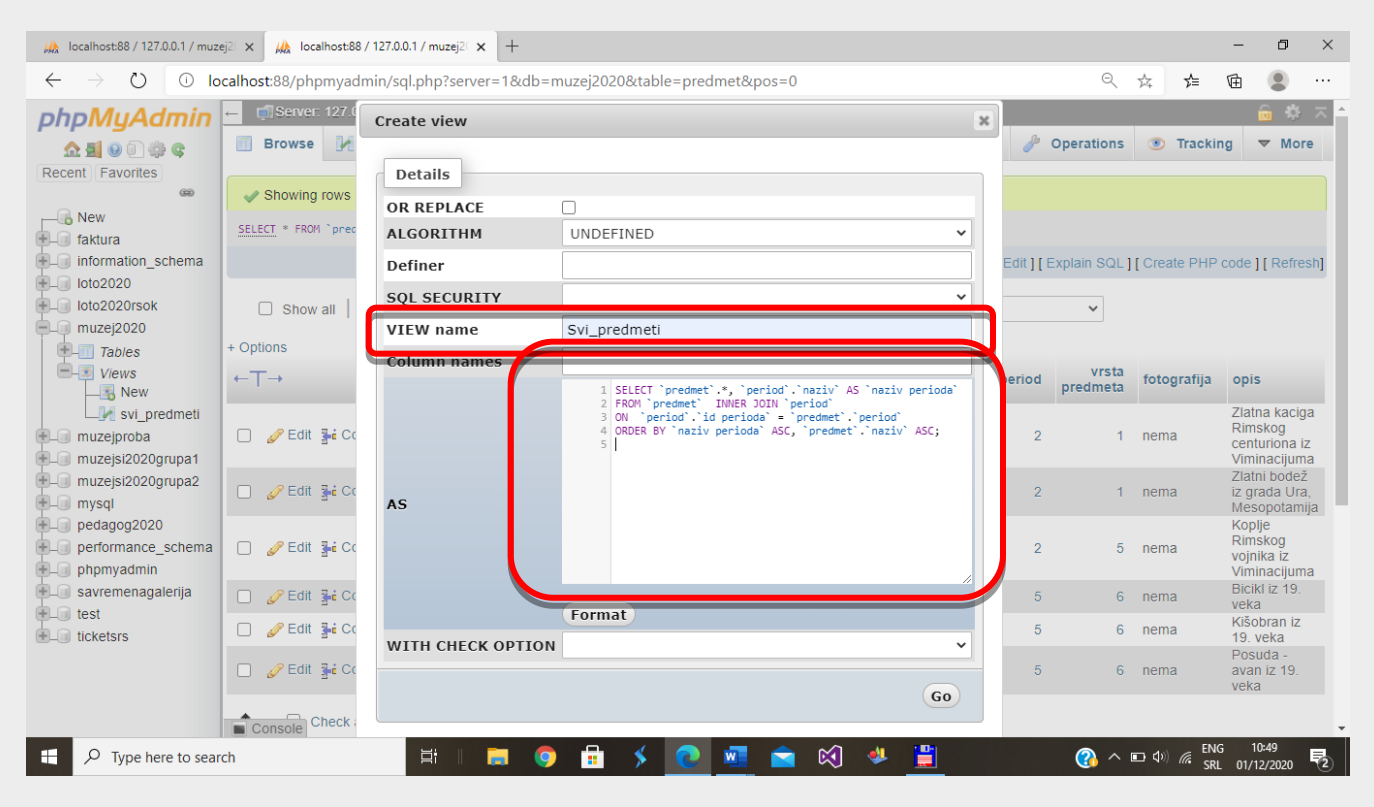

Neophodno je uneti naziv pogleda u polje "View names" i tekst SQL upita u polje za unos teksta nakon službene reči "AS" koja razdvaja zaglavlje od tela pogleda (SQL upit). Završetak kreiranja pogleda je pomoću tastera "Go" (prikaz sa slike na prethodnoj stranici tutorijala).

| 🖗 localhost:88 / 127.0.0.1 / muz       | rej2 🗴 🍌 localhost-88 / 127.0.0.1 / muzej2 🗴 🕂                                              | -       | ٥        | ×    |
|----------------------------------------|---------------------------------------------------------------------------------------------|---------|----------|------|
| $\leftrightarrow$ $\rightarrow$ O o lo | calhost:88/phpmyadmin/db_structure.php?server=1&db=muzej2020&tbl_type=view                  | ≙ ⊡     |          |      |
| phpMyAdmin                             | Ender Server: 127.0.0.1 »  Database: muzej2020                                              |         |          | \$ ⊼ |
| 🏡 🛃 😣 🗊 🌼 😋                            | 📝 Structure 📄 SQL 🔍 Search 🗊 Query 🚍 Export 🔂 Import 🥜 Operations 🖭 Privileges 🆓 Routines 😒 | Events  | ▼ Mo     | re   |
| Recent Favorites                       | Filters                                                                                     |         |          |      |
| Ioto2020rsok     muzej2020             | Containing the word:                                                                        |         |          |      |
| - Tables                               | Table Action Size Overhead                                                                  |         |          |      |
| - New                                  | □ svi_predmeti ☆ Browse M structure Search ≩= insert O Drop ~8 View                         |         |          |      |
| + 1 postavka<br>+ 1 postavka u pi      | ← Check all With selected:                                                                  |         |          |      |
| predmet                                | Print 👼 Data dictionary                                                                     |         |          |      |
| t → Indexes                            | Create table                                                                                |         |          |      |
| ● prostorija                           | Name: Number of columns: 4                                                                  |         |          |      |
| C-S Views                              |                                                                                             |         | G        | 0    |
| svi_predmeti                           |                                                                                             |         |          |      |
| + muzejproba                           |                                                                                             |         |          | -    |
| muzejsi2020grupa1                      |                                                                                             |         |          |      |
| + mysgl                                |                                                                                             |         |          |      |
| +- pedagog2020                         |                                                                                             |         |          |      |
| + performance_schem                    |                                                                                             |         |          |      |
| phpmyadmin                             |                                                                                             |         |          |      |
| savremenagalenja                       |                                                                                             | ENG     | 10:50    |      |
| Type here to sear                      | rch 🛛 🖓 🖻 🔪 🙋 💆 🔛 🕺 💆 👘 🚷 ^ 🗠 🌾                                                             | SRL 01, | (12/2020 | 2    |

Generiše se lista pogleda i prikazuje folder "Views" u "Navigation panel" odeljku, kao i u radnom prozoru baze podataka. Izvršavanje/poziv pogleda, tj. prikazivanje podataka koje će dopremiti SQL upit se radi preko linka "Browse" u listi akcija koje su moguće za snimljeni pogled. Sledi tabelarni prikaz podataka, poput onog koji se dobija kada izvršimo ad-hoc SELECT upit.

| 🚲 localhost:88 / 127.0.0.1 / muzej2 🕞                                               | < 📈                                                                             | 📐 loca | lhost:8 | 8 / 127.0.0.1 / | muzej2( 🗙   | +                  |                 |                                |                  |            |         |        |         |                            | - 0          | ×   |
|-------------------------------------------------------------------------------------|---------------------------------------------------------------------------------|--------|---------|-----------------|-------------|--------------------|-----------------|--------------------------------|------------------|------------|---------|--------|---------|----------------------------|--------------|-----|
| ← → Č 🛈 localhost:88/phpmyadmin/sql.php?db=muzej2020&table=svi_predmeti&pos=0 🌣 🏂 🛱 |                                                                                 |        |         |                 |             |                    |                 |                                | œ 🌘              |            |         |        |         |                            |              |     |
| phpMyAdmin                                                                          | phpMyAdmin 🗠 🗐 Server: 127.0.0.1 » 🗊 Database: muzej2020 » 🗟 View: svi_predmeti |        |         |                 |             |                    |                 |                                |                  | ť,         | 5 🕆 1   |        |         |                            |              |     |
| 🔝 🗐 🕑 🗊 🏟 😋                                                                         |                                                                                 | Bro    | wse     | 🥻 St            | tructure    | SQL                | 🔍 Searcl        | h 📑 ins                        | ert 🔜 E          | xport      | 💻 Privi | leges  | 🄑 Opera | tions 💿                    | Tracking     |     |
| Recent Favorites                                                                    |                                                                                 | >      | >>      | Show            | / all   Nur | mber of rows:      | 25 🗸            | Filter ro                      | ws: Search       | this table | )       |        |         |                            |              |     |
| Ioto2020rsok     muzei2020                                                          | + Op                                                                            | ptions | 5       |                 | -           |                    | broi u          |                                |                  |            |         |        |         |                            |              |     |
| - Tables                                                                            | +                                                                               | T→     |         |                 | Ť           | inventarni<br>broj | knjizi<br>ulaza | naziv                          | datum<br>nabavke | visina     | sirina  | dubina | period  | predmeta                   | fotograf     | ïja |
|                                                                                     |                                                                                 | ø      | Edit    | 📑 Сору          | 🤤 Delete    | 6                  | 26/2001         | Avan                           | 2010-10-10       | 26         | 8       | 8      | 5       | 6                          | nema         |     |
| 🛨 🦯 postavka u pr                                                                   |                                                                                 | Ø      | Edit    | Copy            | 😂 Delete    | 4                  | 234/2001        | Stari bicikl                   | 0000-00-00       | 130        | 150     | 40     | 5       | 6                          | nema         |     |
| predmet     Columns                                                                 |                                                                                 | ø      | Edit    | Copy            | 😂 Delete    | 5                  | 235/2001        | Stari<br>kišobran              | 0000-00-00       | 120        | 10      | 200    | 5       | 6                          | nema         |     |
|                                                                                     |                                                                                 | ø      | Edit    | 📑 Сору          | ᅌ Delete    | 3                  | 6/1993          | Vrh koplja                     | 0000-00-00       | 30         | 20      | 3      | 2       | 5                          | nema         |     |
|                                                                                     |                                                                                 | 6      | Edit    | 👫 Сору          | ᇢ Delete    | 1                  | 1/1985          | Zlatna<br>kaciga<br>centuriona | 0000-00-00       | 30         | 20      | 25     | 2       | 1                          | nema         |     |
| svi_predmeti<br>muzejproba                                                          |                                                                                 | ø      | Edit    | 🛃 🕯 Сору        | 🤤 Delete    | 2                  | 10/1978         | Zlatni<br>bodež iz<br>Ura      | 0000-00-00       | 40         | 5       | 4      | 2       | 1                          | nema         |     |
| muzejsi2020grupa1<br>muzejsi2020grupa2<br>mysql                                     | t                                                                               | Cons   |         | Check all       | With se     | elected: 🥜 E       | Edit 📑 C        | iopy 🤤 D                       | ielete 🛛 🔜 E     | Export     |         |        |         |                            |              | Ţ   |
| t podenog2020                                                                       |                                                                                 | 2 2410 |         |                 |             |                    |                 |                                |                  |            | -       |        |         | EN                         | c 10-51      | ÷   |
| Figure 1 Type here to search                                                        |                                                                                 |        |         | ŝ               | i 📔         | I 🧿 🖪              | <b>&gt;</b>     | C 🚾 .                          | <b>N</b>         | 4          |         |        | ~ 🚯     | ■ �) 🦾 <sup>EN</sup><br>SR | L 01/12/2020 |     |

Drugi način kreiranja pogleda je njegovo pisanje u potpunosti od zaglavlja do kraja SQL upita u telu. Aktivira se editor za pisanje pogleda (isti je kao i za pisanje ostalih SQL upita) preko kartice "SQL" u glavnom meniju opcija za radnu bazu podataka.

| 🐹 Ostavio je dobar posao i kupio m 🗲                             | x 📴 Ticketsrs20192020 finalno.pdf x 🌇 lgefihost88 / 127.0.0.1 / muzei2 x +                                                                                                    | -             | ٥      | ×   |  |  |  |
|------------------------------------------------------------------|----------------------------------------------------------------------------------------------------|---------------|--------|-----|--|--|--|
| $\leftarrow$ $\rightarrow$ $\circlearrowright$ $\bigcirc$ localh | ost:88/phpmyadmin/db_sql.php?db=muzej2020 🙀                                                                                                    | 合 匝           | ۲      |     |  |  |  |
| phpMyAdmin - Server 127.0.0.1 - AD tabase: muzej2020             |                                                                                                    |               |        |     |  |  |  |
| <u>Ω ≣ 0</u> 0 🕸 ¢                                               | 🧏 Structu e 🖉 SQL 💊 Search i Query 🚍 Export 🔂 Import 🥜 Operations 📧 Privileges                                                                                                    | ▼ More        |        | . 1 |  |  |  |
| Recent Favorites                                                 | Run SOL quen/queries on database muzei2020:                                                                                                    |               |        |     |  |  |  |
|                                                                  |                                                                                                    |               |        |     |  |  |  |
| E muzej2020                                                      | 1 CREATE VIEW pogled<br>2 AS<br>3 SELECT importantial importantial importantial                                                                                                   |               |        |     |  |  |  |
| - Tables                                                         | 4 'predmet u postorija'. Inztv, postorija'. 2008ka postorije',<br>5 FROM (('prostorija' INNER JOIN 'postavka u prostoriji' ON                                                     |               |        |     |  |  |  |
| e-ivew                                                           | 6 `prostorija`.`oznaka prostorije` = `postavka u prostoriji`.`oznaka prostorije`)<br>7 INNER JOIN `postavka` ON `postavka`.`id postavke` = `postavka u prostoriji`.`id postavke`) |               |        |     |  |  |  |
| 🕂 🖌 postavka                                                     | 8 INNEK JULN – predmet u postavci ON postavka . Id postavke = predmet u postavci . Id postavke<br>9 ORDER BY `prostorija`.`naziv`, `prostorija`.`oznaka prostorije`               |               |        |     |  |  |  |
| + postavka u pr                                                  |                                                                                                    |               |        |     |  |  |  |
| e-y predmet u po:                                                |                                                                                                    |               |        |     |  |  |  |
| + vrsta predmet                                                  |                                                                                                    |               |        | 11  |  |  |  |
| E-S Views                                                        | Clear Format Get auto-saved query                                                                                                    |               |        |     |  |  |  |
|                                                                  | Bind parameters 🕖                                                                                                    |               |        |     |  |  |  |
| +_ muzejproba                                                    | Bookmark this SQL query:                                                                                                    |               |        |     |  |  |  |
| + muzejsi2020grupa1                                              | D Chaudhis anna han annis - Dadais anna han - Dadhisalacha d D Eachla faoine la                                                                                                   |               |        |     |  |  |  |
| + muzejsi2020grupa2                                              | [Delimiter ] Show this query here again C Retain query box C Rolidack when hinished C Enable foreign ke                                                                           | ey checks     |        |     |  |  |  |
| €-@ pedagog2020                                                  |                                                                                                    |               | Go     |     |  |  |  |
| performance_schem                                                |                                                                                                    |               |        | -   |  |  |  |
|                                                                  |                                                                                                    | - <b>FN</b> 1 | 9:21   |     |  |  |  |
| Type here to search                                              |                                                                                                    | ENG 01/1      | 2/2020 | 2   |  |  |  |

U editor se vrši formiranje pogleda i unos teksta SQL upita. Opšta struktura komande je: CREATE VIEW ime AS SQL upit. Po završetku pisanja ovog upita, pritiska se taster "Go". SLedi provera ispravnosti sintakse i kreiranje objekta u bazi podataka, ukoliko ne postoji već takav sa istim imenom.

| 🛛 🔤 Ostavio je dobar posao i kupio 👘 🗙 🛛 🖬                                                                                                    | Ticketsrs20192020 finalno.pdf 🗙 🙀 localhost88 / 127.0.0.1 / muzej2 🗴 🕂                                                                                                    | -                | ٥           | ×   |  |  |  |
|----------------------------------------------------------------------------------------------------|----------------------------------------------------------------------------------------------------|------------------|-------------|-----|--|--|--|
| $\leftarrow$ $\rightarrow$ $\circlearrowright$ $\bigcirc$ localhost:88/phpmyadmin/db_sql.php?db=muzej2020 $\textcircled{Q}$ $\swarrow$ $\bigstar$ |                                                                                                    |                  |             |     |  |  |  |
| phpMyAdmin                                                                                                    | 🛏 🚅 Server: 127.0.0.1 » 🍵 Database: muzej2020                                                                                                    |                  | <b>\$</b>   | ~ ^ |  |  |  |
| <u>∧ 5</u> 0 0 0 0 0 0                                                                                                    | Image: Second structure       Image: Second structure       Second structure       Image: Second structure       Image: Second structure |                  |             |     |  |  |  |
| Recent Favorites                                                                                                    | 1 Select * from pogled                                                                                                    |                  |             |     |  |  |  |
| ∎_     Ioto2020rsok                                                                                                    |                                                                                                    |                  |             |     |  |  |  |
| ELI muzej2020                                                                                                    |                                                                                                    |                  |             |     |  |  |  |
| Tables     Tables     New     Priod     Postavka                                                                                                  |                                                                                                    |                  |             |     |  |  |  |
| 🛨 🥢 postavka u pre                                                                                                    |                                                                                                    |                  |             |     |  |  |  |
| ⊕_M predmet                                                                                                    |                                                                                                    |                  | 1,          | \$  |  |  |  |
| + _                                                                                                    | Clear Format Get auto-saved query                                                                                                    |                  |             |     |  |  |  |
| tel. vrsta predmet                                                                                                    |                                                                                                    |                  |             |     |  |  |  |
|                                                                                                    | Bookmark this SQL query:                                                                                                    |                  |             |     |  |  |  |
| + muzejsi2020grupa1                                                                                                    | Rollback when finishe                                                                                                    | d                |             |     |  |  |  |
| muzejsizozogrupaz                                                                                                    | Console     Console     Console                                                                                                    | G                | 0           | •   |  |  |  |
| Type here to search                                                                                                    | 🖽   🛤 🎯 📅 🗲 💽 🚾 🔤 🛠 🚆 🛛 🔞 🗛 🕬                                                                                                    | IG 19:1<br>01/12 | 19<br>/2020 | 2   |  |  |  |

U istom prozoru editora upita se može pisati i naredba za poziv pogleda (prethodna slika). Opšti oblik je: SELECT kolone (\*) FROM imepogleda. Izvršavanje upita je standardno, pritiskom tastera "Go".

Rezultat izvršavanja snimljenog upita je prikazan, tabelarno, na sledećoj slici:

| 🛛 🔤 Ostavio je dobar posao i kupio m 🗙 🛛 🧰                                   | Ticketsrs20192020 finalno.pdf 🛛 🗙 🔐 localhost88 / 127.0.0.1 / muzej2 🗙 🕂                | -              | ٥             | ×   |
|------------------------------------------------------------------------------|-----------------------------------------------------------------------------------------|----------------|---------------|-----|
| $\leftrightarrow$ $\rightarrow$ $\circlearrowright$ $\bigcirc$ localhost:88/ | /phpmyadmin/db_sql.php?db=muzej2020 🔍 📩 🗲                                               | 庙              |               |     |
| phpMyAdmin                                                                   | ← 📮 Server: 127.0.0.1 » 🍵 Database: muzej2020 » 🔄 View: pogled                          |                |               | ⊼ ^ |
| <u>Ω ≣ 0 0 % ¢</u>                                                           | 🖪 Browse 🥻 Structure 🖉 SQL 🔍 Search 👫 Insert 🚍 Export 🔻 More                            |                |               |     |
| Recent Favorites                                                             |                                                                                         |                |               |     |
| (6)                                                                          | > >>  Show all Number of rows: 25  Filter rows: Search this table                       |                |               | 1   |
| + loto2020rsok                                                               |                                                                                         |                |               |     |
| muzej2020                                                                    | + Options                                                                               |                |               |     |
| Tables                                                                       | $\leftarrow$   $\rightarrow$ $\bigtriangledown$ naziv oznaka prostorije inventarni broj |                |               |     |
| New                                                                          | 🗌 🥜 Edit 👫 Copy 🥥 Delete Drugi sprat sala 1 2 1                                         |                |               |     |
| €. F. period                                                                 | 🗌 🥒 Edit 🚂 Copy 🤤 Delete Drugi sprat sala 1 2 2                                         |                |               |     |
| 🕀 🥍 postavka                                                                 |                                                                                         |                |               |     |
| 🔁 🥢 postavka u pre                                                           | $\square $ $P$ Luit $\mathbb{P}^{n}$ Copy $\bigcirc$ Delete Drugi sprat sala i 2 5      |                |               |     |
| te-In predmet                                                                | 🗌 🖉 Edit 👫 Copy 🥥 Delete Velika sala 1 4                                                |                |               |     |
| 庄 🥢 predmet u pos                                                            | 🗌 🥜 Edit 👫 Copy 🥥 Delete Velika sala 1 5                                                |                |               |     |
| 🕀 🥢 prostorija                                                               | Conv Conv Conv Conversion 1                                                             |                |               |     |
| 🛨 🥢 vrsta predmet                                                            |                                                                                         |                |               |     |
| Views                                                                        | ↑ Check all With selected: 🥜 Edit 👫 Copy 🤤 Delete 🚐 Export                              |                |               |     |
| pogled                                                                       |                                                                                         |                |               |     |
| L_₩ svi_predmeti                                                             | > >> □ Show all   Number of rows: 25 ∨ Filter rows: Search this table                   |                |               |     |
| +_ muzejproba                                                                | Console                                                                                 |                |               | -   |
| P Type here to search                                                        | 其:『 <u>■</u> ◆ <mark>⊡</mark> ★ [1] <u>■</u> ◆ 💼 (0) ☆ 💼 (0) @ [1]                      | I9<br>NG 01/12 | :20<br>2/2020 | 2   |

Brisanje pogleda je jednostavno, izvršavanjem SQL upita tipa DROP u editoru za pisanje upita (kartica "SQL" ponovo). Opšti oblik naredbe: DROP view nazivpogleda.

| 🔤 Ostavio je dobar posao i kupio 👘 🗙 🛛 🧰                                                | Ticketsrs20192020 finalno.pdf 🗙 🎪 localhost&/127.0.0.1 / muzej2 🗴 +         | -               | ٥         | × |  |  |
|-----------------------------------------------------------------------------------------|-----------------------------------------------------------------------------|-----------------|-----------|---|--|--|
| $\leftrightarrow$ $\rightarrow$ $\circlearrowright$ $\bigcirc$ $\bigcirc$ localhost:88/ | phpmyadmin/tbl_sql.php?db=muzej202/&table=pogled 🔍 🖈 🏂                      | œ (             | 2         |   |  |  |
| phpMyAdmin C Server: 127.0.0.1 » Database: muzej2020 » View: pogled                     |                                                                             |                 |           |   |  |  |
| 🏫 🛃 😡 🗊 🌼 😋                                                                             | 🔲 Browse 🧗 Structure 📗 SQL 🥄 Search 👫 Insert 🚍 Export 🔻 More                |                 |           |   |  |  |
| Recent Favorites                                                                        |                                                                             |                 |           |   |  |  |
| (9)                                                                                     | Columns                                                                     |                 |           |   |  |  |
| +_ loto2020rsok                                                                         | 1 Drop view pogled naziv                                                    |                 |           |   |  |  |
| e muzej2020                                                                             | oznaka prostorije                                                           |                 |           |   |  |  |
| Tables                                                                                  | Inventarni broj                                                             |                 |           |   |  |  |
|                                                                                         |                                                                             |                 |           |   |  |  |
| + V postavka                                                                            |                                                                             |                 |           |   |  |  |
| + postavka u pro                                                                        |                                                                             |                 |           |   |  |  |
| €-M predmet                                                                             |                                                                             |                 |           |   |  |  |
| 🕀 🥢 predmet u pos                                                                       |                                                                             |                 |           |   |  |  |
| 🕀 🥢 prostorija                                                                          |                                                                             |                 |           |   |  |  |
| 🕀 🥂 vrsta predmet                                                                       | SELECT* (INSERT) (UPDATE                                                    |                 | 4         | , |  |  |
| E-I Views                                                                               | DELETE         Clear         Format         Get auto-saved query         << |                 |           |   |  |  |
| — <b>I∕</b> i pogled                                                                    | □ Bind parameters ⊌                                                         |                 |           |   |  |  |
| <b>i∕</b> svi_predmeti                                                                  |                                                                             |                 |           |   |  |  |
| +_ muzejproba                                                                           | Console                                                                     |                 |           | - |  |  |
| P Type here to search                                                                   | H    👝 🎯 🛱 🔸 💽 🚈 🚖 🚱 🖑 💾 🕜 ^ 📼 40 /// ENO                                   | 19:2<br>01/12/2 | 0<br>2020 | 2 |  |  |

**Uskladištene procedure** - Opšti oblik uskladištene procedure, takođe objekta baze podataka koji se snima u SRBP-u, bez parametara je:

```
DELIMITER //
CREATE PROCEDURE ImeProcedure()
BEGIN
SQL Upit;
END //
DELIMITER ;
```

U MySQL SRBP-u se, za razliku od mnogih drugih softevra za rad sa bazama podataka, mora promeniti inicijalni delimiter komandi (;) pre CREATE PROCEDURE naredbe. Preko editora za pisanje SQL upita se unosi tekst naredbe za kreiranje uskladištene procedure i na kraju pritiska taster "Go".

| 🔤 Ostavio je dobar posao i kupio 🗤 🗙                                                                                                    | K 📔 Ticketsrs20192020 finalno.pdf x 🏨 localhost:88 / 127.0.0.1 / muzej2 x 🕂                                                                                                    | -         | ٥           | $\times$ |
|----------------------------------------------------------------------------------------------------|----------------------------------------------------------------------------------------------------|-----------|-------------|----------|
| $\leftarrow$ $\rightarrow$ $\circlearrowright$ $\bigcirc$ localho                                                                                                    | ost:88/phpmyadmin/db_sql.php?db=muzej2020 🏂 🗲                                                                                                    | 団         |             |          |
| phpMyAdmin                                                                                                    | ← c <sup>m</sup> Server: 127 0 0 1 » 	□ Database: muzej2020                                                                                                    |           | \$          | ~ ^      |
| 👷 🤹 🗊 😣 🖪 🕰                                                                                                    | 🧏 Structure 🧾 SQL 🔍 Search 🗊 Query 🔜 Export 🔜 Import 🥕 Operations 🔳 Privileges 🔻                                                                                                    | More      |             |          |
| Recent Favorites                                                                                                    | Run SQL guery/gueries on database muzei2020:                                                                                                    |           |             |          |
| Tables<br>Tables<br>Tables | <pre>1 DELIMITER //<br/>2 CREATE PROCEDURE 'Predmeti'<br/>3 BEGIM<br/>4 SELECT 'predmet'.*, 'period'.'naziv' AS 'naziv perioda'<br/>5 FROM 'predmet'. 'period'<br/>6 WHERE 'period'.'id perioda' = 'predmet'.'period'<br/>7 ORDER BY 'naziv perioda';<br/>8 END //<br/>9 DELIMITER ;</pre>                                                                                                    |           |             | 6        |
| telleright de la constant de la constant de la con                                                                                                    | Clear Format Get auto-saved query                                                                                                    |           |             |          |
| Views                                                                                                    | Bind parameters 🕑                                                                                                    |           |             |          |
| svi_predmeti                                                                                                    | Bookmark this SQL query:                                                                                                    |           |             |          |
| muzejproba                                                                                                    |                                                                                                    |           |             |          |
| e ivew                                                                                                    | [ Delimiter ] Show this query here again 🗌 Retain query box 🗌 Rollback when finished 🗹 Enable foreign key                                                                                                    | checks    |             |          |
| 🕀 🥢 postavka                                                                                                    |                                                                                                    |           | Go          |          |
| predmet                                                                                                    |                                                                                                    |           |             |          |
| 🕀 🥂 predmet u postav 🗸                                                                                                    | Console                                                                                                    |           |             | -        |
| F Type here to search                                                                                                    | A (中国 へ (1)) (日本 (1)) (日本 (1)) (1) (1) (1) (1) (1) (1) (1) (1) (1 | ENG 01/12 | 27<br>/2020 | 2        |

Sledi prikaz poruke o uspešnom ili neuspešnom kreiranju objekta, sa vremenom izvršavanja upita. U slučaju greške, u posebnom prozoru se prikazuje kod greške i neki opis problema.

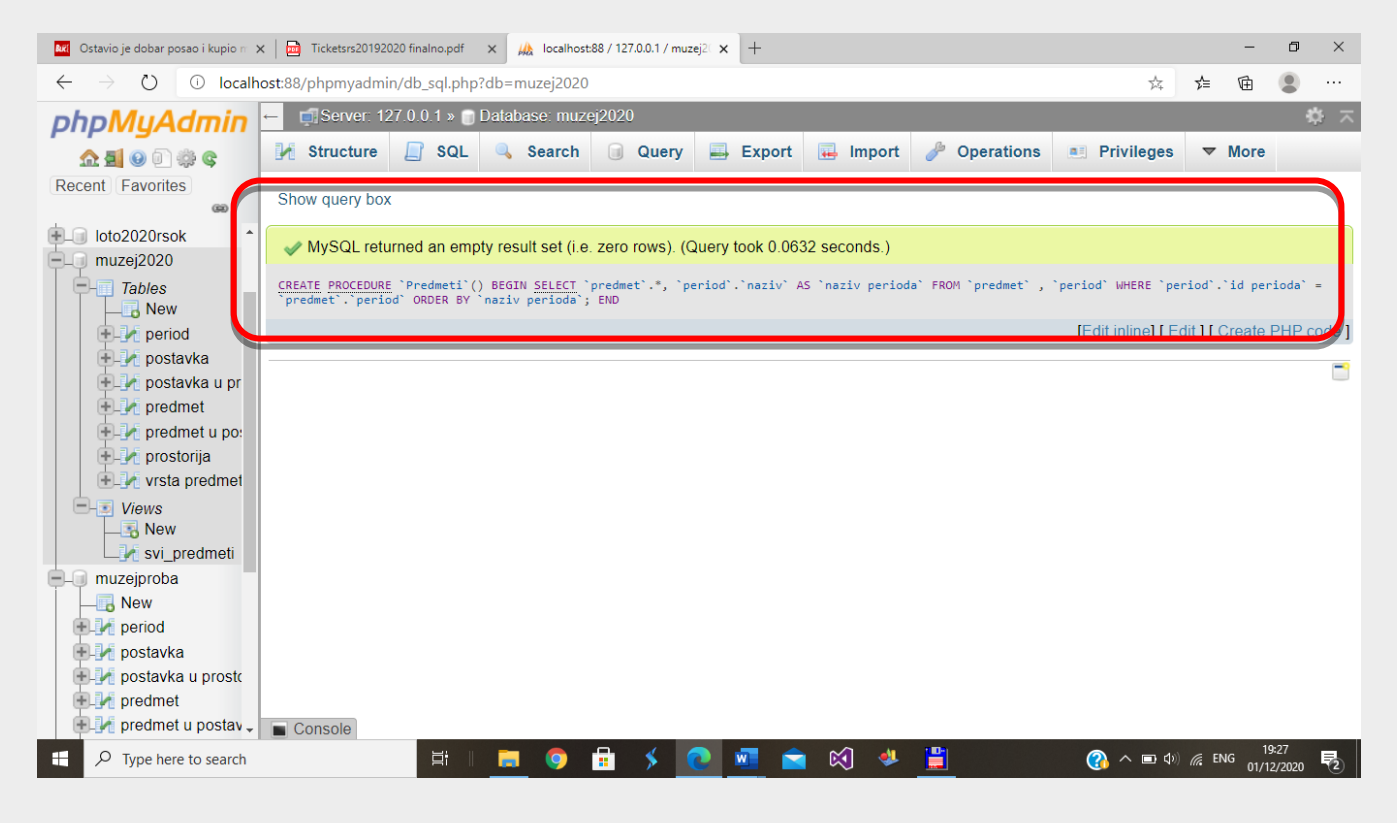

Kao i u slučaju kreiranja pogleda, ukoliko se radi o prvoj proceduri u bazi podataka, generiše se lista procedura i prikazuje folder "Procedures" u "Navigation panel" odeljku, kao i u radnom prozoru baze podataka. Izvršavanje uskladištene procedure lpja u sebi sadrži SQL upit (SELECT, INSERT, UPDATE, DELETE) se radi preko linka "Execute" u listi akcija koje su dostpune za snimljenu proceduru. Kreira se tabelarni prikaz podataka, ukoliko se radi o SELECT upitu. U slučaju drugih tipova upita, prikazuju se poruke o uspešnom/neuspešnom radu upita.

| 🔣 Ostavio je dobar posao i kupio 👘 🗙 📔 Ticketsrs                                            | 20192020 finalno.pdf 🛛 🗙 🙀 localhost88 / 127.0.0.1 / muzej2 🗴 🕂  | -        | ٥              | × |
|---------------------------------------------------------------------------------------------|------------------------------------------------------------------|----------|----------------|---|
| $\leftarrow$ $\rightarrow$ O O localhost:88/phpmy                                           | admin/db_routines.php?server=1%db=muzej2020&type=PROCEDURE 🔍 🛠 🗲 | Ē        |                |   |
| phpMyAdmin                                                                                  | ← ⊑i Server: 127.0.0.1 » 🗊 Database: muzej2020                   |          |                |   |
| 💁 🗐 🕘 🏟 😋                                                                                   | M Structure SQL Search G Query Export Import V Mo                | ore      |                |   |
| Recent Favorites                                                                            | Routines @                                                       |          |                |   |
| nuzej2020                                                                                   | Name Action Type Returns                                         |          |                |   |
| Procedures                                                                                  |                                                                  |          |                |   |
| Tables                                                                                      | New<br>Add routine @                                             |          |                |   |
| ●                                                                                           |                                                                  |          |                | - |
| predmet     predmet u postavci                                                              |                                                                  |          |                |   |
| <ul> <li>Image: Prostorija</li> <li>Image: Prostorija</li> <li>Image: Prostorija</li> </ul> |                                                                  |          |                |   |
| muzejproba                                                                                  |                                                                  |          |                |   |
|                                                                                             |                                                                  | _        |                |   |
| Type here to search                                                                         | Ħ    🧮 🌖 🗄 🗲 💽 🚾 🕿 😭 🦊 🗒 🖉 🦓 n 📼 🦚                               | ENG 01/1 | 9:38<br>2/2020 | 2 |

Prikaz uspešno izvršene procedure i tabele sa podacima koje je izdvojila SQL komanda tipa SELECT:

| 🐹 Ostavio je dobar posao i kupio 👘 🗙 📔 Ticketsrs2019                            | 92020 finalno.pdf          | × 🙀 locali                | nost:88 / 127.0.0.1 /          | muzej2 × +                 |                       |          |        |        |                   |             | -                        | ٥                                     | $\times$            |
|---------------------------------------------------------------------------------|----------------------------|---------------------------|--------------------------------|----------------------------|-----------------------|----------|--------|--------|-------------------|-------------|--------------------------|---------------------------------------|---------------------|
| $\leftarrow$ $\rightarrow$ $\circlearrowright$ $\bigcirc$ localhost:88/phpmyadr | nin/db_routine             | s.php?server=             | 1&db=muzej2                    | 2020&type=P                | ROCEDUF               | RE       |        |        | Ð                 | _ ☆ ☆       | 由                        | ۲                                     |                     |
| phpMyAdmin 🗠                                                                    | 🗐 Serve                    | r: 127.0.0.1              | l » 🇊 Datab                    | ase: muze                  | 2020                  |          |        |        |                   |             |                          |                                       | ⊼ î                 |
| <u>∧ 5</u> 0 0 ‡ ¢ ¢                                                            | 🖌 Structu                  | re [                      | SQL 🔍                          | Search                     | 🗐 Q                   | uery     | 📑 Ex   | port   | 📕 Import          | ▼ Mo        | re                       |                                       |                     |
| Recent Favorites                                                                | ✓ Your SC<br>6 rows affect | L query hat<br>ted by the | as been exec<br>last stateme   | cuted succ<br>ent inside t | essfully.<br>ne proce | edure.   |        |        |                   |             |                          |                                       |                     |
| – muzej2020                                                                     |                            | +===().                   |                                |                            |                       |          |        |        |                   |             |                          |                                       |                     |
| Procedures                                                                      | CALL Predme                | ti ();                    |                                |                            |                       |          |        |        |                   |             |                          |                                       | 1                   |
| —∞ã New<br>—∞ã Predmeti                                                         | Execution                  | results o                 | f routine `P                   | redmeti`                   |                       |          |        |        |                   |             |                          |                                       |                     |
| Tables                                                                          | inventarni<br>broj         | broj u<br>knjizi<br>ulaza | naziv                          | datum<br>nabavke           | visina                | sirina   | dubina | period | vrsta<br>predmeta | fotografi   | ja op                    | is                                    | ľ                   |
|                                                                                 | 4                          | 234/2001                  | Stari bicikl                   | 0000-00-<br>00             | 130                   | 150      | 40     | 5      | 6                 | nema        | Bic<br>vel               | ikl iz 1<br>ka                        | 9.                  |
| postavka u prostoriji                                                           | 5                          | 235/2001                  | Stari<br>kišobran              | 0000-00-<br>00             | 120                   | 10       | 200    | 5      | 6                 | nema        | Kiš<br>19.               | obran<br>veka                         | iz                  |
| predmet u postavci                                                              | 6                          | 26/2001                   | Avan                           | 2010-10-<br>10             | 26                    | 8        | 8      | 5      | 6                 | nema        | Po<br>ava<br>vel         | suda -<br>an iz 1<br>ka               | 9.                  |
| try vrsta predmeta     muzejproba     New                                       | 1<br>Console               | 1/1985                    | Zlatna<br>kaciga<br>centuriona | 0000-00-<br>00             | 30                    | 20       | 25     | 2      | 1                 | nema        | Zla<br>Rir<br>cer<br>Vin | tna ka<br>nskog<br>nturion<br>ninacij | cig<br>a iz<br>um - |
| Type here to search                                                             | <b>≒i</b> ∥                | <b>=</b> 9                | 💼 🗲                            | 0                          |                       | <b>©</b> | ۳      |        | ?                 | <b>\ ⊡ </b> | ENG 01/                  | 9:39<br>12/2020                       | -<br>               |

Primer uskladištene procedure sa jednim parametrom:

DELIMITER //

CREATE PROCEDURE `Predmeti perioda`

(in vperiod varchar(50))

BEGIN

SELECT `predmet`.\*, `period`.`naziv` AS `naziv perioda`

FROM `predmet` INNER JOIN `period`

ON `period`.`id perioda` = `predmet`.`period`

WHERE `period`.`naziv`=vperiod

ORDER BY `naziv perioda` ASC, `predmet`.`naziv` ASC;

END //

DELIMITER ;

Ova uskladištena procedura je kreirana na već prethodno opisani način, editorom SQL upita, preko CREATE PROCEDURE SQL komande.

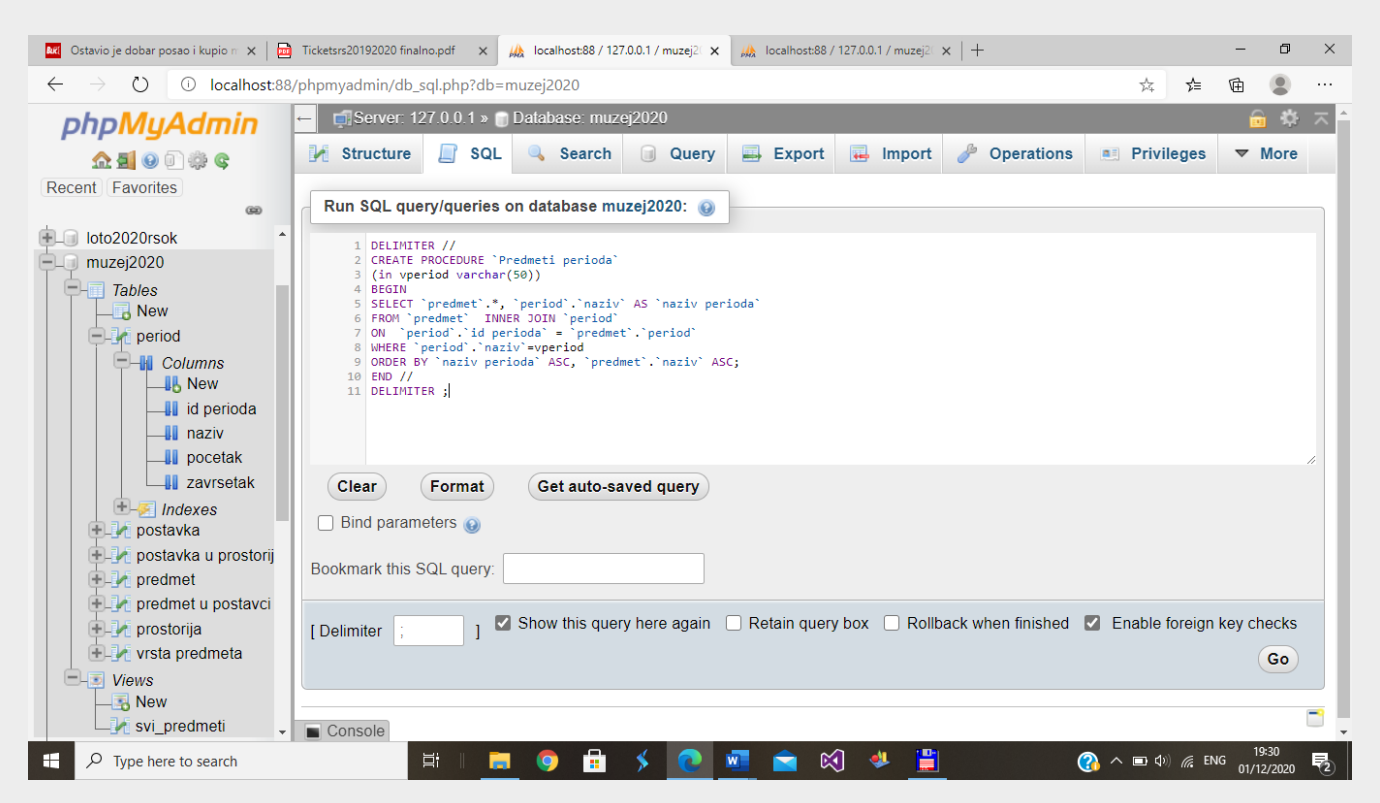

U slučaju potrebe definisanja većeg broja parametara za procedure potrebno ih je, u zagradi, razdvojiti simbolom ",".

Drugi način kreiranja uskladištene procedure je opcijom "MORE-ROUTINES" iz glavnog menija PHPMyAdmin softvera. Upisuje se ime procedure ("Routine name"), bira se tip routine ("Type"): procedura ili funkcija, tip parametra ("Parameters" - ulazni "IN" ili izlazni "OUT"), tip podatka koji mora biti usklađen sa tipom podatka kolone u tabeli baze podataka ("Type+Length/Values"). Taster "Drop" briše parameter iz procedure U "Definition" rubriku se unosi tekst SQL upita (u primeru SELECT).

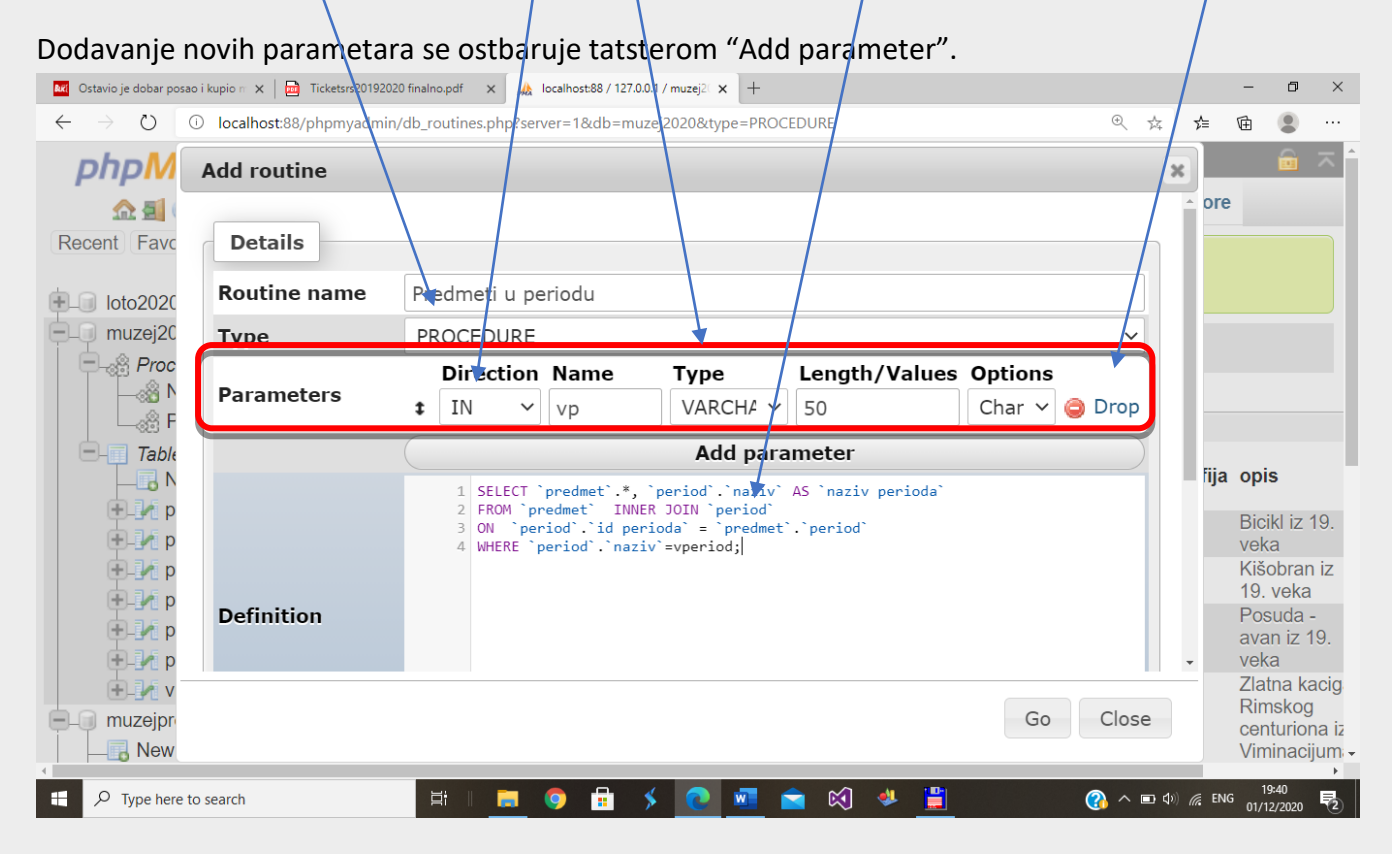

Zvršetak rada sa generatorom objekta jeste pritisak na taster "Go". Sledi prikaz teksta procedure, prikaz uspešnosti izvršavanja upita i dodavanje procedure u listu postojećih.

| 🛛 🔤 Ostavio je dobar posao i kupio m 🗙 🛛 🧰 Ticketsrs                                                                                                    | 20192020 finalno.pdf 🗙 🦗 localhost88 / 127.0.0.1 / muzej2 🗙 🕂 — 🗖 🗲                                                                                                    | < |
|----------------------------------------------------------------------------------------------------|----------------------------------------------------------------------------------------------------|---|
| $\leftarrow$ $\rightarrow$ $\circlearrowright$ $\bigcirc$ localhost:88/phpmy                                                                                             | admin/db_routines.php?server=1&db=muzej2020&type=PROCEDURE 🔍 🖄 📁 🖻 🚇 🕘 …                                                                                                    |   |
| phpMyAdmin                                                                                                    | ← 🛱 Server: 127.0.0.1 » 🗊 Database: muzej2020 💼 🤜                                                                                                    | Â |
| 🏡 🗐 😡 📄 🌼 😋                                                                                                    | 📝 Structure 📙 SQL 🔍 Search 间 Query 🔜 Export 💀 Import 🔻 More                                                                                                    |   |
| Recent Favorites                                                                                                    |                                                                                                    |   |
|                                                                                                    | Routine `Predmeti u periodu` has been created.                                                                                                    | I |
| tellen loto2020rsok ▲                                                                                                    | CREATE PROCEDURE `Predmeti u periodu`(IN `vp` VARCHAR(50)) NOT DETERMINISTIC NO SOL SOL SECURITY DEFINER                                                                                                    |   |
| ELQ muzej2020                                                                                                    | SELECT `predmet`.*, `period`.'naziv` AS `naziv perioda` FROM `predmet` INNER JOIN `period` ON `period`.`id                                                                                                    | I |
|                                                                                                    | perious - predmet period which period . haziv -vperiod,                                                                                                    | I |
|                                                                                                    | [Edit inline] [ Edit ] [ Create PHP code ]                                                                                                    | I |
|                                                                                                    |                                                                                                    |   |
| Predmeti u periodu                                                                                                    | Destines a                                                                                                    |   |
| Predmeti u periodu                                                                                                    | Routines 😡                                                                                                    | I |
| ☐ ☐ <i>Tables</i><br>☐ ☐ New                                                                                                    | Routines     Image: Constraint of the second second s | l |
|                                                                                                    | Name     Action     Type     Returns       Predmeti                                                                                                    |   |
|                                                                                                    | Name       Action       Type       Returns         Predmeti                                                                                                    |   |
|                                                                                                    | Routines       Action       Type       Returns         Name       Action       Type       Returns         Predmeti       Image: Action in the second is a second is a second                                                                                                    |   |
| Predmeti u periodu     Tables     New     period     postavka     postavka u prostoriji     predmet                                                                      | Name       Action       Type       Returns         Predmeti                                                                                                    |   |
| Predmeti u periodu     Tables     New     period     postavka     postavka u prostoriji     predmet     predmet     predmet                                              | Name       Action       Type       Returns         Predmeti                                                                                                    |   |
| Predmeti u periodu<br>Tables<br>New<br>period<br>postavka<br>postavka u prostoriji<br>predmet<br>predmet u postavci<br>prostorija                                        | Name       Action       Type       Returns         Predmeti                                                                                                    |   |
| Predmeti u periodu<br><i>Tables</i><br>New<br>period<br>postavka<br>postavka u prostoriji<br>predmet<br>predmet u postavci<br>vrsta predmeta                             | Name       Action       Type       Returns         Predmeti                                                                                                    |   |
| Predmeti u periodu<br><b>Tables</b><br>New<br>period<br>postavka<br>postavka u prostoriji<br>predmet<br>predmet u postavci<br>prostorija<br>vrsta predmeta<br>muzejproba | Routines   Name   Action   Type   Returns   Predmeti   Predmeti   Edit   Execute   Export   Drop   ProceDURE      Predmeti   With selected:   Export   Drop     New   Add routine                                                                                                    |   |

Izmena procedure je moguća jednostavnim izborom linka "Edit", koji se nalazi u redu sa opcijama mogućim za procedure (tabela u slici na prethodnoj strani). Moguće je promeniti tip objekta, paparametre, naziv procedure, kao i tekst upita. Nakon završene izmene, pritisnuti "Go".

| Ostavio je dobar posac              | i kupio m 🗙 📔 🧰 Ticketsrs201920. | 20 finalno.pdf 🗙 🏨 localhost88 / 127.0.0.1 / muzej2 🗙 🏨 localhost88 / 127.0.0.1 / muzej2 🗙 🕂                                                                                                    | - 0 ×                       |
|-------------------------------------|----------------------------------|----------------------------------------------------------------------------------------------------|-----------------------------|
| $\leftrightarrow$ $\rightarrow$ O ( | D localhost:88/phpmyadmir        | /db_routines.php?server=1&db=muzej2020&type=PROCEDURE                                                                                                    | ≴ ₪ 😩 …                     |
| phpM                                | Edit routine                     | з                                                                                                    |                             |
| Recent Favo                         | Details                          |                                                                                                    | ^ ore                       |
|                                     | Routine name                     | Predmeti u periodu                                                                                                    |                             |
| E_0 muzej20                         | Туре                             | PROCEDURE ~                                                                                                    | DEFINER<br>riod`.`id        |
|                                     | Parameters                       | Direction     Name     Type     Length/Values     Options       t     IN     vp     VARCHA v     50     Char v     Image: Char v                                                                   | ate PHP code ]              |
| ⊗ĝ F                                |                                  | Add parameter                                                                                                    |                             |
| - Tabk                              |                                  | <pre>1 SELECT `predmet`.*, `period`.`naziv` AS `naziv perioda`<br/>2 FROM `predmet` INNER JOIN `period`<br/>3 ON `period`.`id perioda` = `predmet`.`period`<br/>4 WHERE `period`.`naziv`=vp </pre> |                             |
|                                     | Definition                       |                                                                                                    | ·                           |
| ÷.                                  |                                  | GoClose                                                                                                    |                             |
| Type here to                        | o search                         | 井    💻 🍳 💼 🗲 💽 🚾 💁 😵 💾 🛛 🚷 🚱                                                                                                    | 19:42<br>(7, ENG 01/12/2020 |

Izvršavanje procedure sa parametrom je prikazano na sledećoj slici. Otvara se dodatni prozor u kom se unosi vrednost parametra. Za završetak pritisnuti "Go" za potvrdu ili "Close" za odustanak.

| 🖸 Ostavio je dobar posao i kupio m 🗙 📄 Ticketsrs20192020 finalno.pdf 🛛 🗙 🎪 localhost88 / 127.0.0.1 / muzej2 🗙 🎪 localhost88 / 127.0.0.1 / muzej2 🗙 🕇 |                   | -                  | ٥                  | ×          |
|----------------------------------------------------------------------------------------------------|-------------------|--------------------|--------------------|------------|
| $\leftrightarrow$ $\circlearrowright$ $\bigcirc$ $\bigcirc$ localhost:88/phpmyadmin/db_routines.php?server=1&db=muzej2020&type=PROCEDURE $\bigcirc$  | . <del>1</del> /4 | ☆ 団                |                    |            |
| phpMyAdmin 🗠 🗊 Server: 127.0.0.1 » 🕤 Database: muzej2020                                                                                             |                   |                    |                    | <b>~</b> î |
| ☆ ≦ @ ① ② ② ②       ✔ Structure       □ SQL       Search       □ Query       □ Export       □ Import                                                 | ~ !               | More               |                    |            |
| Recent Favorites                                                                                                    |                   |                    |                    |            |
| Routine `Predmeti u periodu` has been created.                                                                                                    |                   |                    |                    |            |
| Ioto2020rsok                                                                                                    |                   | Y DEFINE           | R                  |            |
| Execute routine `Predmeti u periodu`                                                                                                    | ×                 | period`.           | ìd                 |            |
| Procedul                                                                                                    |                   |                    |                    |            |
| Routine parameters                                                                                                    | Cr                | reate PH           | IP cod             | e ]        |
| Render Name Type Function Value                                                                                                    |                   |                    |                    |            |
| VAPCHAP VARCHAP VIA                                                                                                    |                   |                    |                    |            |
|                                                                                                    | IS                |                    |                    |            |
|                                                                                                    | _                 |                    |                    |            |
| Go Close                                                                                                    |                   |                    |                    |            |
|                                                                                                    | )                 |                    |                    |            |
| Tid perioda Check all With selected: Export O Drop                                                                                                   |                   |                    |                    |            |
|                                                                                                    |                   |                    |                    | _          |
| New                                                                                                    |                   |                    |                    |            |
| Add routine                                                                                                    |                   |                    |                    |            |
|                                                                                                    |                   |                    |                    | -          |
| 📲 🔎 Type here to search 🛛 🖽 🗖 💿 💼 🗲 💽 🚾 🚖 🗐 🖑 🗒                                                                                                    | <b>. ⊡ (</b> ⊅))  | 🦟 ENG <sub>O</sub> | 19:41<br>I/12/2020 | 2          |

## Prikaz podataka u tabelarnoj formi kao rezutat izvršavanja uskladištene procedure sa parametrom:

| 🔤 Ostavio je dobar posao i kupio m 🗙 🛛 💼 Ticketsrsž                                | 20192020 finalno.pdf | × 🏨 loo                   | alhost:88 / 127.0.0.1          | l / muzej2 🗙     | 🝌 localho | st:88 / 127.0 | 0.0.1 / muzej20 | $\times   +$ |                   |                  |                   | - 0                                          | ×                   |
|------------------------------------------------------------------------------------|----------------------|---------------------------|--------------------------------|------------------|-----------|---------------|-----------------|--------------|-------------------|------------------|-------------------|----------------------------------------------|---------------------|
| $\leftrightarrow$ $\rightarrow$ $\circlearrowright$ $\bigcirc$ localhost:88/phpmya | admin/db_routine     | s.php?serve               | r=1&db=muze                    | j2020&type=      | PROCED    | URE           |                 |              | 0                 | Q 🖧 ·            | st= 14            | £ (2)                                        |                     |
| phpMyAdmin                                                                         | ← 📑 Serve            | r: 127.0.0                | .1 » 🍵 Data                    | base: muz        | ej2020    |               |                 |              |                   |                  |                   |                                              | ~ ^                 |
| Ca 🗐 🕑 🗊 🌼 😋                                                                       | 🥻 Structu            | re 📘                      | SQL 🔍                          | Search           |           | Query         | 📑 E:            | xport        | 🖶 Impor           | t 🔻 N            | lore              |                                              |                     |
| (intecent) if avointes                                                             | SET @p0='Sta         | ri vek';                  | CALL Predme                    | ti u perio       | du`(@p0)  | ;             |                 |              |                   |                  |                   |                                              |                     |
| €_ loto2020rsok ^                                                                  | Execution            | rooulto                   | of routino `                   | Drodmoti i       | norio     | du `          |                 |              |                   |                  |                   |                                              |                     |
| muzej2020                                                                          | Execution            | results                   | orroutine                      | Fredmetri        | i perio   | uu            |                 |              |                   |                  |                   |                                              |                     |
| Procedures — ∞ New — ∞ Predmeti                                                    | inventarni<br>broj   | broj u<br>knjizi<br>ulaza | naziv                          | datum<br>nabavke | visina    | sirina        | dubina          | period       | vrsta<br>predmeta | fotograf         | ija o             | pis                                          | I                   |
| Predmeti u periodu<br><i>Tables</i><br>New                                         | 1                    | 1/1985                    | Zlatna<br>kaciga<br>centuriona | 0000-00-<br>00   | 30        | 20            | 25              | 2            | 1                 | nema             | Z<br>R<br>ce      | atna kao<br>imskog<br>enturiona<br>iminaciji | siga<br>a iz<br>uma |
| Columns                                                                            | 2                    | 10/1978                   | Zlatni<br>bodež iz<br>Ura      | 0000-00-<br>00   | 40        | 5             | 4               | 2            | 1                 | nema             | Z<br>iz<br>M      | atni bod<br>grada U<br>lesopota              | ež<br>Ira,<br>mija  |
| id perioda                                                                         | 3                    | 6/1993                    | Vrh koplja                     | 0000-00-<br>00   | 30        | 20            | 3               | 2            | 5                 | nema             | K<br>R<br>V(<br>V | oplje<br>imskog<br>ojnika iz<br>iminaciju    | uma                 |
| teres indexes                                                                      | Console              |                           |                                |                  |           |               |                 |              |                   |                  |                   |                                              |                     |
| Type here to search                                                                | Hi I                 |                           | ) 💼 🖇                          | 0                |           | ĸ             | 🧈 🔡             |              | <b>(</b>          | ^ <b>⊡</b> �) // | ENG               | 19:43<br>01/12/2020                          | -                   |

Prikaz statistike prilikom izvršavanja objekta baze podataka – izabere se pogled i otkači opcija "Profiling".

| 🖟 localhost:88 / 127.0.0.1 / muzej2 🗙                                   | +                                                                                                    | /                | - 0         |  |  |  |  |  |  |  |  |
|-------------------------------------------------------------------------|----------------------------------------------------------------------------------------------------|------------------|-------------|--|--|--|--|--|--|--|--|
| $\leftrightarrow$ $\rightarrow$ $\circlearrowright$ $\bigcirc$ localhos | t88/phpmyadmin/sql.php?server=1&db=muzej2020&table=slozen&pos=0                                                                                 | 🛱 🖈 🕅            | а 😩 ·       |  |  |  |  |  |  |  |  |
| phpMyAdmin                                                              | 🚔 🗊 Server: 127.0.0.1 » 🗊 Database: muzej2020 » 📴 View: slozen                                                                                  |                  | <b>\$</b> 7 |  |  |  |  |  |  |  |  |
| 🏡 🗐 😣 🕼 🤹                                                               | 📑 Browse 🧗 Structure 📄 SQL 🔍 Search 👫 Insert 🚍 Export 📧 Privileges 🥜 Operations 👁                                                               | Tracking         |             |  |  |  |  |  |  |  |  |
| Recent Favorites                                                        | Current selection does not contain a unique column. Grid edit Edit Conv and Delete features may result in undesired behavior                    |                  |             |  |  |  |  |  |  |  |  |
| + loto2020rsok                                                          | Current selection does not contain a unique column. One cuit, Luit, copy and Delete leadules may result inditiestied deltavior.                 |                  |             |  |  |  |  |  |  |  |  |
| muzej2020                                                               | Showing rows 0  Query took 0.0036 seconds.)  SELECT * FROM 'slozen'  Profiling FE it inline1 [Edit 1] Explain SOL 1] Create PHP code 1] Befresh |                  |             |  |  |  |  |  |  |  |  |
| Procedures                                                              |                                                                                                    |                  |             |  |  |  |  |  |  |  |  |
| predmeti_u_prostoriji                                                   |                                                                                                    |                  |             |  |  |  |  |  |  |  |  |
| Tables                                                                  | > >> Show all Number of rows: 25 V Filter rows: Search this table                                                                               |                  |             |  |  |  |  |  |  |  |  |
| + / postavka                                                            | + Options                                                                                                    |                  |             |  |  |  |  |  |  |  |  |
| +_ predmet                                                              | ←   → ▼ Inventarni broj naziv_predmeta vrsta_predmeta naziv_postavke oznaka prosto                                                              | orije naziv_pros | torije      |  |  |  |  |  |  |  |  |
| + M predmet u postavci                                                  | Conv      Delete     I Zlatna karina centuriona predmati od zlata. Stari Dim     2                                                              | Drugi sprat      | sala 1      |  |  |  |  |  |  |  |  |
| + / prostorija                                                          | Ziatra kaciga centralional predmeti od zlata Stari Rim 2                                                                                        | Drugi sprat      | sala 1      |  |  |  |  |  |  |  |  |
| Views<br>New<br>Slozen                                                  | Check all With selected:      Edit      Copy      Delete      Export                                                                            | brugi oprati     | Sala 1      |  |  |  |  |  |  |  |  |
| svi_predmeti                                                            | > >> Show all Number of rows: 25 Y Filter rows: Search this table                                                                               |                  |             |  |  |  |  |  |  |  |  |
| muzejsi2020grupa1     muzejsi2020grupa2                                 | Query results operations                                                                                                    |                  |             |  |  |  |  |  |  |  |  |
| 🖶 🗐 mysql                                                               | 🚔 Print 🚰 Copy to clipboard 🚍 Export 🚮 Display chart 📓 Create view                                                                              |                  |             |  |  |  |  |  |  |  |  |
| pedagog2020                                                             |                                                                                                    |                  |             |  |  |  |  |  |  |  |  |
| penormance_schema                                                       |                                                                                                    | ENG              | 13:13       |  |  |  |  |  |  |  |  |
| $+$ $\mathcal{P}$ Type here to search                                   | - Fi   🗖 🎱 😐 🔪 🚾 🔤 🖾 🖓 🐣 🛛 🔇 4                                                                                                    | SRL              | 07/12/2020  |  |  |  |  |  |  |  |  |

## Sledi statistički prikaz izvršenih operacija i akcija:

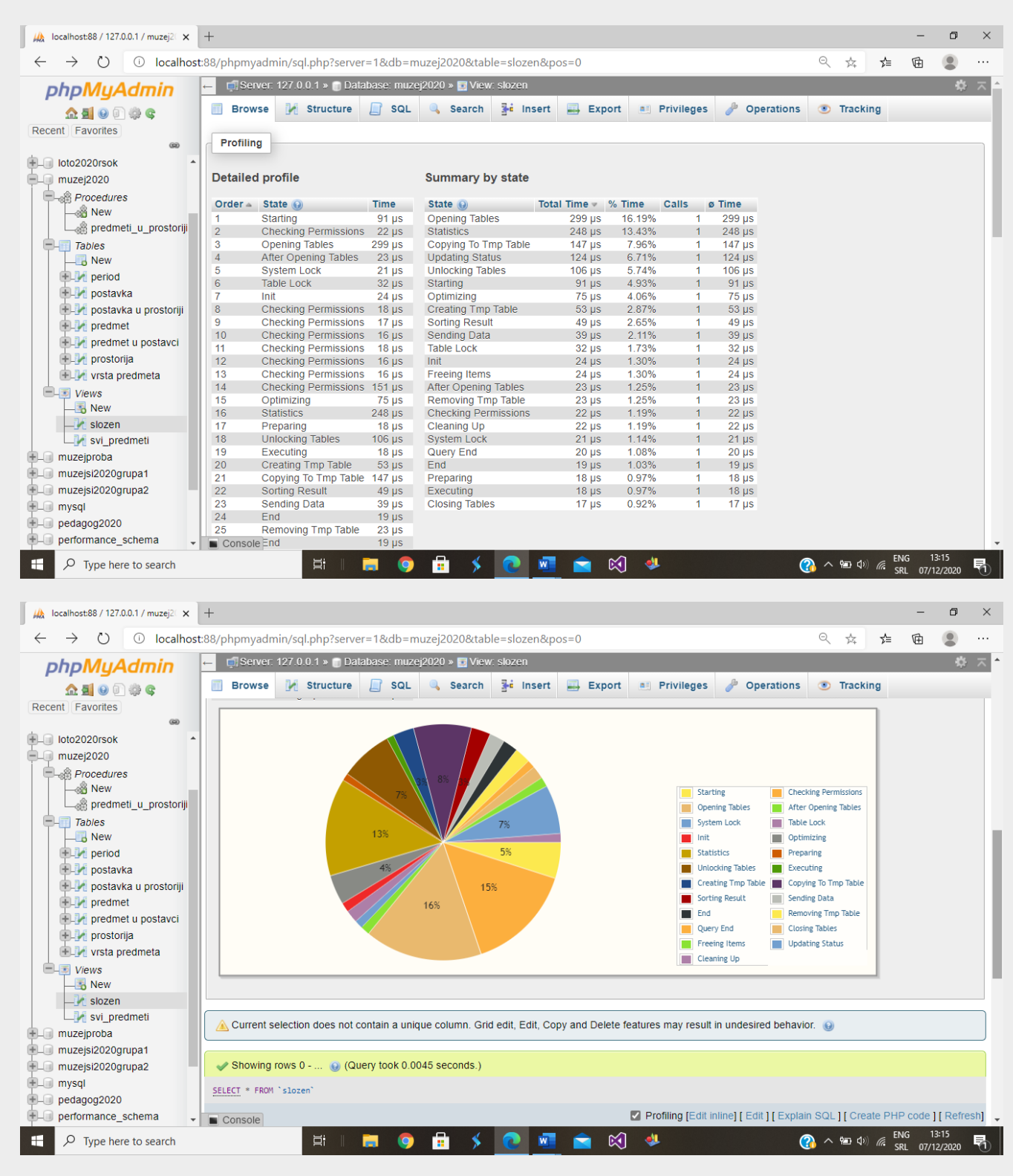

Isključivanje statističkog prikaza je preko istog "check box"-a.